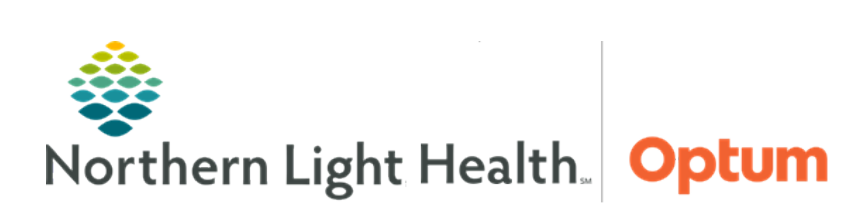

From the Office of Health Informatics Quick Reference Guide (QRG) Place Orders and Procedures September 10, 2019

This Quick Reference Guide (QRG) reviews the steps for placing orders and procedures.

# Common Buttons & Icons

|              | Orders for Signature tray |
|--------------|---------------------------|
| New Folder   | New Folder button         |
| <i>8</i> 4   | Binoculars icon           |
| <u>ج</u> ا   | Filter view icon          |
| <            | Merge view icon           |
| ÷ <b>⊘</b> : | Light-bulb icon           |
| な            | Refresh icon              |
| ►            | Menu Expansion arrow      |
| +            | Add icon                  |
| 1            | Calendar icon             |

# Add New Orders

- > From the Provider View Quick Orders window in the patient's chart:
- **<u>STEP 1</u>**: Scroll down to locate the **New Order Entry** component.
- <u>NOTE</u>: Remember, it is best practice to enter the "This Visit" diagnosis(es) prior to placing orders and review the correct encounter has been selected.
- **<u>STEP 2</u>**: Type the name of the order in the **New Order Entry Search** field; then press **Enter**.
- **<u>STEP 3</u>**: Click **Order** from the search results list.
- **<u>STEP 4</u>**: Click the **Orders for Signature** tray. The Orders for Signature window opens.
- **<u>STEP 5</u>**: Associate the order with a diagnosis by clicking the appropriate laboratory/diagnosis field.
- **<u>NOTE</u>**: Right-click the laboratory/diagnosis field to remove or reorder the diagnosis as needed.
- **<u>STEP 6</u>**: Click **Modify Order Details** if there needs to be modification.
- **<u>STEP 7</u>**: Click the order that needs modification.
- **<u>STEP 8</u>**: Fill in the fields as appropriate with any modifications.
- STEP 9: Click Sign.

### **Creating a Favorite Order**

#### From the Orders for Signature window:

- **<u>STEP 1</u>**: Right-click the order to favorite.
- **<u>STEP 2</u>**: Click **Add To Favorites**. The **Add Favorite** window opens.
- **<u>STEP 3</u>**: Click the folder to store the order.
- **<u>NOTE</u>**: Create a new folder to store favorite orders using the New Folder button.
- STEP 4: Click OK.

**<u>NOTE</u>**: Access favorites by clicking the personal filter in the New Order Entry component.

### **Place Recurring Orders**

- From the Provider View Quick Orders in the patient chart:
- **<u>STEP 1</u>**: Click the order that is needed.
- **<u>STEP 2</u>**: Click the **Order for Signature** tray. The Orders for Signature window opens.
- **<u>STEP 3</u>**: Click the order/diagnosis field to associate the diagnosis.
- **<u>STEP 4</u>**: Click **Modify Order Details**.
- **<u>STEP 5</u>**: Click the order to open the details.
- **<u>STEP 6</u>**: Click the **Yes** radio button for Orders for a future visit.
- **<u>STEP 7</u>**: Click the **Calendar** icon. The Future Order Details window opens.
- **<u>STEP 8</u>**: Click the **Recurring Order** radio button.
- **<u>STEP 9</u>**: Type in the numbers for the timing of recurring order as appropriate.
- STEP 10: Click OK.
- STEP 11: Click Sign.
- **<u>STEP 12</u>**: Click the **New Order Entry** component header to review the recurring order.
- **<u>STEP 13</u>**: Click the left arrow icon for the order just set as recurring. The recurring orders should be listed.

# Place a Procedure Referral

> From the Provider View Quick Orders page in the patient chart:

- **<u>STEP 1</u>**: Click **Referral Order** in the Procedure Referral Requests.
- **<u>STEP 2</u>**: Click the **Orders for Signature** tray. The Orders for Signature window opens.

- **<u>STEP 3</u>**: Click the order/diagnosis field to associate the diagnosis as appropriate.
- **<u>STEP 4</u>**: Click **Modify Order Details**.
- **<u>STEP 5</u>**: Click the **Referral Order**.
- **<u>STEP 6</u>**: Click the **Medical Service** dropdown arrow and click the desired service.
- **<u>STEP 7</u>**: Click **Reason for Referral** free text box and type in the reason for the referral.
- **<u>STEP 8</u>**: Click **Referral Type** dropdown arrow.
- **<u>STEP 9</u>**: Click the appropriate referral type as needed.
- **<u>STEP 10</u>**: Click the **Refer to Binoculars** icon. The Referral Provider Lookup window opens.
- **<u>STEP 11</u>**: Type in the name of the location to search for the referral.
- **<u>STEP 12</u>**: Select the **Include External Practice** check box if needed.
- **<u>STEP 13</u>**: Click the desired location for the referral.
- STEP 14: Click Accept.
- **<u>STEP 15</u>**: Fill in all other referral order details as appropriate.
- STEP 16: Click Sign.

#### Place an In-Office Procedure Order

- From the Provider View Quick Orders page of the patient's chart:
- **<u>STEP 1</u>**: Click the appropriate order from the specialty Procedure Requests component.
- **<u>STEP 2</u>**: Click the **Orders for Signature** tray.
- **<u>STEP 3</u>**: Click Test/Procedure/ diagnosis field to associate the diagnosis with the order.
- **<u>STEP 4</u>**: Click the **Modify Order Details** button.
- **<u>STEP 5</u>**: Click the procedure order.
- **<u>STEP 6</u>**: Click the **Time frame** dropdown arrow.
- **<u>STEP 7</u>**: Click the appropriate selection for when the procedure should be completed.
- **<u>STEP 8</u>**: Click the **Reason for Procedure** free text field and enter a reason; then press **Enter**.
- **<u>STEP 9</u>**: Fill in any other pertinent information for the order as appropriate.
- STEP 10: Click Sign.

### Placing a PowerPlan

#### > From the Provider View Quick Orders page of the patient's chart:

- **<u>STEP 1</u>**: Click the **Search** field in the New Order Entry component.
- **<u>STEP 2</u>**: Type the name of the desired PowerPlan.
- **<u>STEP 3</u>**: Click to select the appropriate plan from the populated list.
- **<u>STEP 4</u>**: Click the **Orders for Signature** tray.
- **<u>STEP 5</u>**: Click the **PowerPlans/diagnosis** cell to associate the plan with the diagnosis.
- **<u>STEP 6</u>**: Click the **Modify Order Details** button.
- **<u>STEP 7</u>**: Select the desired orders within the PowerPlan.
- **NOTE:** When selecting Orders:
  - Selecting a linked order will automatically select all orders that are associated with that order. Manually deselect ones that are not need.
  - Holding down the CTRL key and selecting multiple orders allows modification of the details one time for all the selected orders.
- **<u>STEP 8</u>**: Right-click a selected order.
- NOTE: To filter/merge orders:
  - Click the Filter icon above the list of orders. Only selected orders display.
  - Click the Merge icon above the list of orders. This allows views of the selected orders alongside other orders in the patient's chart or other orders in the PowerPlan.
- **<u>STEP 9</u>**: Click **Modify**.
- **<u>STEP 10</u>**: Document the Signs/Symptoms/Duration/Location field as needed; then press Enter.
- **<u>STEP 11</u>**: Document the **Question** to be answered field; then press **Enter**.
- **<u>STEP 12</u>**: Click the **Study Performed At** dropdown arrow.
- **<u>STEP 13</u>**: Click the appropriate location.

**<u>STEP 14</u>**: Click the appropriate action for the PowerPlan, either **Initiate Now** or **Plan for Later**.

**NOTE:** When placing a PowerPlan:

- Use the Save as My Favorite button to save these orders as a favorite as warranted.
- Use the Initiate Now button to place the PowerPlan orders.
- Use the Plan for Later button holds these orders for initiation later.
- A lightbulb icon will display next to PowerPlan orders that are initiated but not activated.
- **<u>STEP 15</u>**: Click **Orders for Signature**.
- STEP 16: Click Sign.
- **STEP 17**: Click the **New Order Entry** component header to open the Order Profile and review the PowerPlan.

## Modify a Placed Order

- > From the Provider View Quick Orders page in the patient's chart:
- **<u>STEP 1</u>**: Click the **New Order Entry** component header.
- **<u>STEP 2</u>**: Right-click the order that needs modification.
- STEP 3: Click Modify.
- **<u>STEP 4</u>**: Modify the details as appropriate.
- **<u>STEP 5</u>**: Click **Orders for Signature**.
- **<u>STEP 6</u>**: Click **Sign**.
- **<u>STEP 7</u>**: Click the **Refresh** icon.

# **Cancel a Placed Order**

- > From the Orders view in the patient's chart:
- **<u>STEP 1</u>**: Click the **Menu Expansion** arrow.
- **<u>STEP 2</u>**: Navigate to the order heading in the Orders menu, then clicking the header.
- **<u>STEP 3</u>**: Right-click the order that needs to be cancelled. Order details are displayed.
- **<u>STEP 4</u>**: Click **Cancel/DC**.
- **<u>STEP 5</u>**: Click the **Cancel Reason** dropdown arrow.
- **<u>STEP 6</u>**: Choose the appropriate cancel reason.

- **<u>STEP 7</u>**: Click **Orders for Signature**.
- STEP 8: Click Sign.
- **<u>STEP 9</u>**: Click the **Refresh** icon.

### Place an Order from the Orders View

- > From the Orders view in the patient's chart:
- **<u>STEP 1</u>**: Click the **Add** icon.
- **<u>STEP 2</u>**: Click the appropriate order category folder.
- **<u>STEP 3</u>**: Click the appropriate sub-folder for the needed order.
- **<u>STEP 4</u>**: Click the needed order.
- **<u>NOTE</u>**: Another way to search is using the Search field at the top of the right-side pane.
  - Click the Search field and enter the desired order.
  - Click the dropdown options as appropriate.
  - Click Enter.
  - Click the needed order.
- **<u>STEP 5</u>**: Click **Done**.
- **<u>STEP 6</u>**: Enter the **Signs/Symptoms/Duration/Location** field information.
- **<u>STEP 7</u>**: Enter the **Question to be Answered** field information.
- **<u>STEP 8</u>**: If needed, click **Yes** in the Future/Study/Date radio button.
- **<u>STEP 9</u>**: Click the **Calendar** icon to add the date for the study if it is for a future date. The **Future Order Details** window opens.
- **<u>STEP 10</u>**: Fill-in the order details fields as appropriate.
- STEP 11: Click OK.
- **<u>STEP 12</u>**: Scroll down to the **Study Performed** At dropdown arrow.
- **<u>STEP 13</u>**: Click the appropriate location.
- **<u>NOTE</u>**: For outside EMHS locations, click the Performed Outside EMHS Yes radio button.
- **<u>STEP 14</u>**: Click the **Diagnoses** tab in the order details scratch pad to address missing details.
- **<u>STEP 15</u>**: Associate the order to the appropriate diagnosis(es).

- STEP 16: Click Sign.
- **<u>STEP 17</u>**: Click the **Refresh** icon.
- **<u>NOTE</u>**: The order will be listed at Future On-Hold until the findings are documented.

#### Activate an Order

- > From the Orders view in the patient's chart:
- **<u>STEP 1</u>**: Right-click the **On-Hold order** to activate.
- **<u>STEP 2</u>**: Click **Activate**.
- **<u>STEP 3</u>**: Review the Start Date and Time and adjust as needed.
- **<u>NOTE</u>**: The Start Date and Time, defaults to the current date and time.
- **<u>STEP 4</u>**: Click **Orders for Signature**.
- STEP 5: Click Sign.
- **<u>STEP 6</u>**: Click the **Refresh** icon.

### **Document an Order as Completed**

- > From the Orders view in the patient's chart:
- **<u>STEP 1</u>**: Right-click the order to be completed.
- **<u>STEP 2</u>**: Click **Complete**.
- **<u>STEP 3</u>**: Click the **Refresh** icon to update the Status of the order to Completed.